# Wex: Edit history and comment extractor

## Instructions

1.1.0

2019/10/1

**RIKEN AIP NLU team** 

## Table of contents

| 1. Intro | oduction              | 2        |
|----------|-----------------------|----------|
| 1.1.     | Operating environment | 2        |
| 1.2.     | Deployment            | 2        |
| 2 Proc   | Jram parameters       | 3        |
| 2.1      | Execution             | ייי<br>ג |
| 2.1.     |                       | J        |
| 2.1.1    | L. Parameters         | 3        |
| 2.1.2    | 2. Options            | 3        |
| 2.2.     | Output file           | 4        |
| 2.3.     | Usage example         | 4        |
| 3. Outj  | put                   | 6        |
| 3.1.     | Standard output       | 6        |
| 3.2.     | Standard error output | 6        |

### 1. Introduction

This document explains the program operating procedure for extracting Microsoft Word edit history and comments and converting them to XML/TSV format.

#### **1.1.** Operating environment

This program requires Windows and Microsoft Word to operate. See the table below for the guaranteed operating environment.

| No. | OS                                             |  |
|-----|------------------------------------------------|--|
| 1.  | Windows 10 (64-bit)                            |  |
| 2.  | Operation confirmed on Word 2010 and Word 2016 |  |

#### Table 1 Guaranteed operating environment list

#### 1.2. Deployment

This program is installed and uninstalled using an installer. The installer can be run by double-clicking WexSetup-1.1.1.msi. After the program has been successfully installed, restart Windows to enable it.

### 2. Program parameters

#### 2.1. Execution

To run the edit history information extraction program, start a command prompt and execute the following command.

#### \$ wex [options] source

Parameters and options shall be discussed in future chapters.

#### 2.1.1. Parameters

Specific parameters for the edit history information extraction program are listed in Table 2.

| No. | Parameters | Mandatory | Explanation                                                     |
|-----|------------|-----------|-----------------------------------------------------------------|
| 1.  | source     |           | Specify the path to the Word file that is to be extracted or    |
|     |            |           | the folder path. Note that you can specify multiple paths.      |
|     |            |           | When specifying the folder path, all Word files (all files with |
|     |            |           | the extension .doc, .docx, or .docm) in the folder, including   |
|     |            | 0         | those in subfolders, will be extracted.                         |
|     |            |           | When specifying the folder, if any type of error occurs in the  |
|     |            |           | processing of a file, then that file's processing will be       |
|     |            |           | skipped, and the next file will be processed. (The              |
|     |            |           | application will not close and processing will continue.)       |

**Table2 Parameter list** 

#### 2.1.2. Options

The options for the edit history information extraction program are listed in Table 3. None of these items are mandatory.

| No. | Options | Explanation                                                                     |
|-----|---------|---------------------------------------------------------------------------------|
| 3.  | -a      | The author attribute is omitted when outputting the comment XML file.           |
| 4.  | -c      | Only the change history XML file is generated.                                  |
| 5.  | -f      | If a file with the same name already exists when outputting a change            |
|     |         | history XML file, comment XML file, or comment CSV file, the file is            |
|     |         | overwritten without warning. If this option is not specified, the existing file |
|     |         | will not be overwritten.                                                        |
| 6.  | -m      | Only a comment CSV file is generated.                                           |
| 7.  | -r      | Only a comment XML file is generated.                                           |

| 8.  | -S         | All CSV files are generated. In version 1.1.0, only the comment CSV file is |
|-----|------------|-----------------------------------------------------------------------------|
|     |            | generated.                                                                  |
| 9.  | -x         | Generates all change history and comment XML files. This option will be     |
|     |            | enabled if none of the options of -c, -m, -r, -s, and -x are specified.     |
| 10. | -v,version | The following is output to standard output, and the program closes.         |
|     |            | wex version {version}                                                       |
| 11. | -h,help    | Help is output to standard output, and the program closes.                  |

#### Table 3 Option list

#### 2.2. Output file

When executing the program, files are output in the formats listed in Table 4.

| No. | Туре                     | Filename                     |
|-----|--------------------------|------------------------------|
| 1.  | Change history XML file  | {Word filename}-revision.xml |
| 2.  | Comment history XML file | {Word filename}-comment.xml  |
| 3.  | Comment CSV file         | {Word filename}-comment.csv  |

#### Table 4 Output filename list

#### 2.3. Usage example

Usage examples for the edit history information extraction program are presented in Table 5.

| No. | Usage example                | Explanation                                         |
|-----|------------------------------|-----------------------------------------------------|
| 1.  | wex sample.docx              | This is an example of extracting the editing        |
|     |                              | change history and comments from sample.docx        |
|     |                              | in the current folder, and then generating a        |
|     |                              | change history XML file and comment XML file in     |
|     |                              | the same folder.                                    |
| 2.  | wex .¥sample.docx            | Same as above.                                      |
| 3.  | wex C:¥sample.doc            | This scenario is the same, except that this         |
|     |                              | example specifies an absolute path for the source.  |
| 4.  | wex "sample with space.docx" | This scenario is the same, except that this         |
|     |                              | example specifies a file with the same name         |
|     |                              | including spaces for the source.                    |
| 5.  | wex samples                  | This scenario is the same, except that this         |
|     |                              | example specifies a path to a folder for the        |
|     |                              | source.                                             |
| 6.  | wex -a sample.docx           | This is an example in which the author attribute in |

|     |                                  | the comment XML file is omitted.                     |  |
|-----|----------------------------------|------------------------------------------------------|--|
| 7.  |                                  | This is an example of exclusively generating a       |  |
|     | -c sample.docx                   | change history XML file.                             |  |
| 8.  | wex -f sample.docx               | This is an example of forcibly overwriting the files |  |
|     |                                  | when sample.docx-comment.xml and                     |  |
|     |                                  | sample.docx-revision.xml already exist.              |  |
| 9.  | wex -r sample.docx               | This is an example of exclusively generating a       |  |
|     |                                  | comment XML file.                                    |  |
| 10. | wex -m sample.docx               | This is an example of exclusively generating a       |  |
|     |                                  | comment CSV file.                                    |  |
| 11. | wex -s sample.docx               | This is an example of generating all CSV files. In   |  |
|     |                                  | version 1.1.0, only the comment CSV file is          |  |
|     |                                  | generated.                                           |  |
| 12. | wex –x sample.docx               | This is an example of generating all XML files.      |  |
| 13. | wex -a -r -f sample.docx samples | This is an example of simultaneously specifying 1,   |  |
|     |                                  | 5, 6, 8, and 9.                                      |  |
| 14. | wex -arf sample.docx samples     | Same as above.                                       |  |

Table 5 Usage example list

## 3. Output

In this chapter, we explain the messages that are displayed while executing the edit history information extraction program.

#### 3.1. Standard output

If the program is operating normally, messages presented in Table 6 will be displayed as standard output.

| No. | Message                                      | Detail                                   |
|-----|----------------------------------------------|------------------------------------------|
| 1.  | Start application initialization processing. | Displayed immediately after program      |
|     |                                              | execution.                               |
| 2.  | Application initialization processing has    | This is displayed at the stage when the  |
|     | completed.                                   | preparation for program execution is     |
|     |                                              | finished.                                |
| 3.  | Output of the change history XML file was    | This is displayed when the {path} change |
|     | successful.                                  | history XML file is output normally.     |
|     | : {Path}                                     |                                          |
| 4.  | Output of the comment XML file was           | This is displayed when the {path}        |
|     | successful.                                  | comment XML file is output normally.     |
|     | : {Path}                                     |                                          |
| 5.  | Output of the comment CSV file was           | This is displayed when the {path}        |
|     | successful.                                  | comment CSV file is output normally.     |
|     | : {Path}                                     |                                          |
| 6.  | Finished.                                    | This is displayed when the program has   |
|     |                                              | finished.                                |

#### Table 6 Standard output message list

#### 3.2. Standard error output

If a problem occurs while executing the program, the messages presented in Table 7 are output to standard error output.

| No. | Message                                         | Detail                                       |
|-----|-------------------------------------------------|----------------------------------------------|
| 1.  | An unexpected error has occurred.               | This is displayed when an unexpected         |
|     |                                                 | error has occurred.                          |
| 2.  | This usage is invalid. Check the usage of       | This is displayed in case of a syntax error. |
|     | "wex -h."                                       |                                              |
| 3.  | Initialization of the application failed. Check | This is displayed if Microsoft Word is not   |

|    | whether Microsoft Word is installed.         | installed.                                |
|----|----------------------------------------------|-------------------------------------------|
| 4. | Unable to open the specified file or folder. | This is displayed when the file or folder |
|    | : {Path}                                     | cannot be opened owing to reasons such    |
|    |                                              | as {path} not existing or no access       |
|    |                                              | permissions.                              |
| 5. | The specified file is invalid. Specify a     | This is specified when {path} is not      |
|    | Microsoft Word file.                         | recognized as a Microsoft Word file.      |
|    | : {Path}                                     |                                           |
| 6. | File overwrite failed. File with the same    | This is displayed when {path} already     |
|    | name already exists. Consider using the -f   | exists, and file overwrite fails.         |
|    | option.                                      |                                           |
|    | : {Path}                                     |                                           |
| 7. | File overwrite failed.                       | This is displayed when an existing file   |
|    | : {Path}                                     | cannot be overwritten owing to reasons    |
|    |                                              | such as no access permissions to {path}.  |
| 8. | Output of comment file failed.               | This is displayed when non-supported      |
|    | Non-supported comments are included.         | format comments (particularly, comment    |
|    | Please resolve the comment crossover.        | crossover) are included in the {path}.    |
|    | : {Path}:{Line number}                       |                                           |

 Table 7 Standard error output message list